## 한국성서대학교 구글 웹메일 계정발급 방법 안내 (2021. 3. 5)

1. 웹메일 계정발급 화면이 나오면 아래 화면처럼 내용을 입력합니다.

Step1에서 학번, 생년월일 입력 후 Confirm 클릭, Step2에서 계정생성 할 주소, 이름, 비밀번호 입력 후 체크박스 선택 후 Confirm 클릭.

| Login                                                                                                    | Step 1<br>Student Number / Graduate Student Number / Faculty<br>Number |
|----------------------------------------------------------------------------------------------------|------------------------------------------------------------------------|
| Sign In                                                                                                    | Date of birth<br>YYYY.MM.DD                                            |
| Korean Bible University's new email service                                                                                                   | Confirm<br>Step 2                                                      |
| The new email system will offer unlimited space and you will be able to utilize the Gmail interface as it is.                                 | Email Address<br>@bible.ac.kr Check ID                                 |
|                                                                                                    | Name                                                                   |
| <ul> <li>Students can create @stu.bible.ac.kr accounts.</li> <li>Creduate Studente can create @stu bible ac kr</li> </ul>                     | First Name Last Name                                                   |
| <ul> <li>Graduate students can create @guu.bble.ac.kr<br/>accounts.</li> <li>Faculty members can create @bible.ac.kr<br/>accounts.</li> </ul> | Password                                                               |
|                                                                                                    | Confirm Password                                                       |
| <b>Consolidated service</b>                                                                                                    |                                                                        |
| Utilize all Google services with Bible University<br>Email account                                                                            | I agree to the Korean Bible University Privacy Plicy                   |
| 31                                                                                                    | Confirm                                                                |

2. 웹메일 계정발급이 완료되면 확인을 위해 로그인을 합니다.

문의사항은 전산지원팀 02-950-5468로 연락주시기 바랍니다.